## **ECOCLUB USER GUIDE**

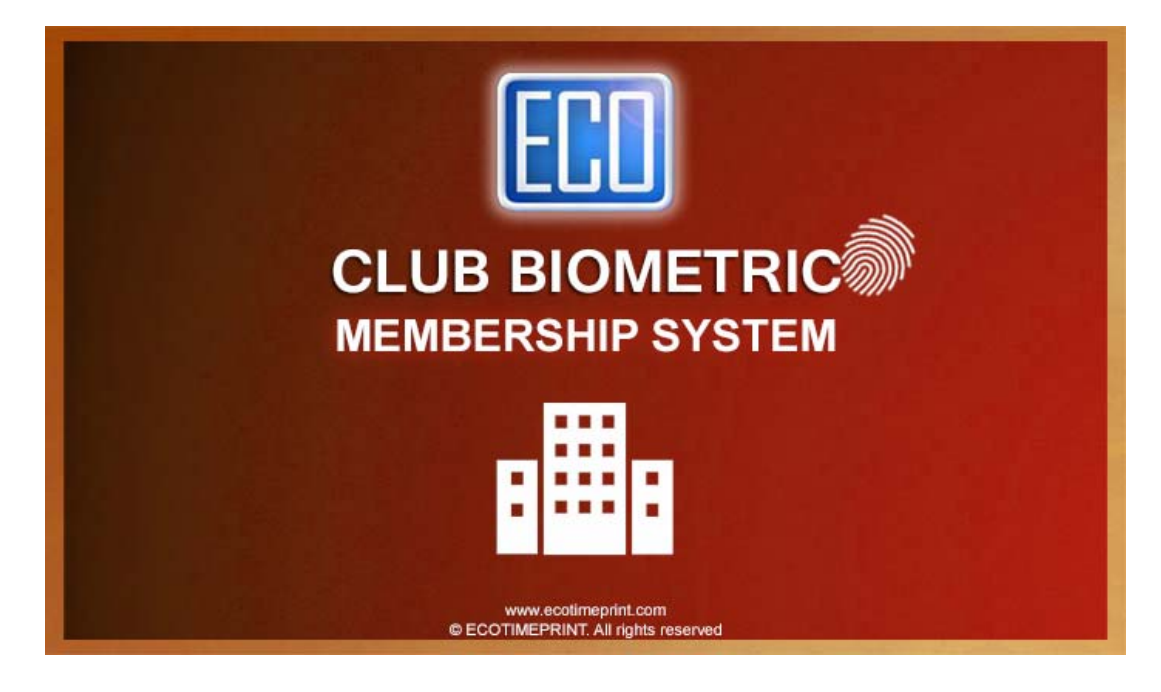

|                             | Page |
|-----------------------------|------|
| SOFTWARE INSTALLATION       | 2    |
| HARDWARE REQUIREMENT        | 4    |
| LOGIN MENU                  | 4    |
| PACKAGE PRICE               | 5    |
| MEMBER PROFILE              | 6    |
| REGISTRATION AND RENEWAL    | 7    |
| MEMBER ATTENDANCE           | 9    |
| SYSTEM SETTING              |      |
| ■ DEVICE SETUP              |      |
| TERMINAL SETUP              | 11   |
| ♦ UPDATE TERMINAL DATE TIME | 13   |
| ■ SYSTEM SETUP              |      |
| ♦ COMPANY                   | 14   |
| ◆ SYSTEM USER               | 14   |
| ◆ SYSTEM PARAMETER          | 15   |
| ♦ HOLIDAY                   | 16   |
| ◆ RESTDAY                   | 17   |
| ◆ COMPACT & REPAIR DATABASE | 18   |
| ◆ BACKUP & RESTORE          | 18   |
| ■ REPORT                    | 19   |

## SOFTWARE INSTALLATION

To begin installation, double click on the **Setup.exe** , and then follow the instruction below.

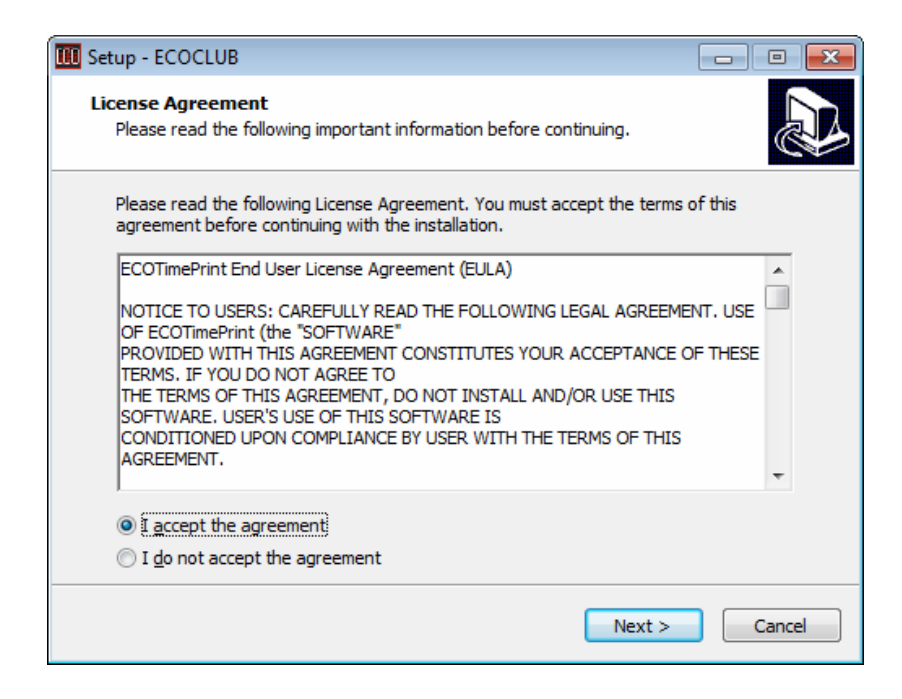

Select "I accept the agreement", click Next

The default installation folder is C:  $\ ECOCLUB$ , and if you want to select a different folder, click "**Browse**", and then click Next.

| III Setup - ECOCLUB                                                           |           |
|-------------------------------------------------------------------------------|-----------|
| Select Destination Location<br>Where should ECOCLUB be installed?             |           |
| Setup will install ECOCLUB into the following folder.                         |           |
| To continue, click Next. If you would like to select a different folder, clic | k Browse. |
| C:\ECOCLUB                                                                    | Browse    |
| At least 118.6 MB of free disk space is required.                             |           |
| < <u>B</u> ack <u>N</u> ext >                                                 | Cancel    |

Check to create desktop shortcuts, and then click "Next"

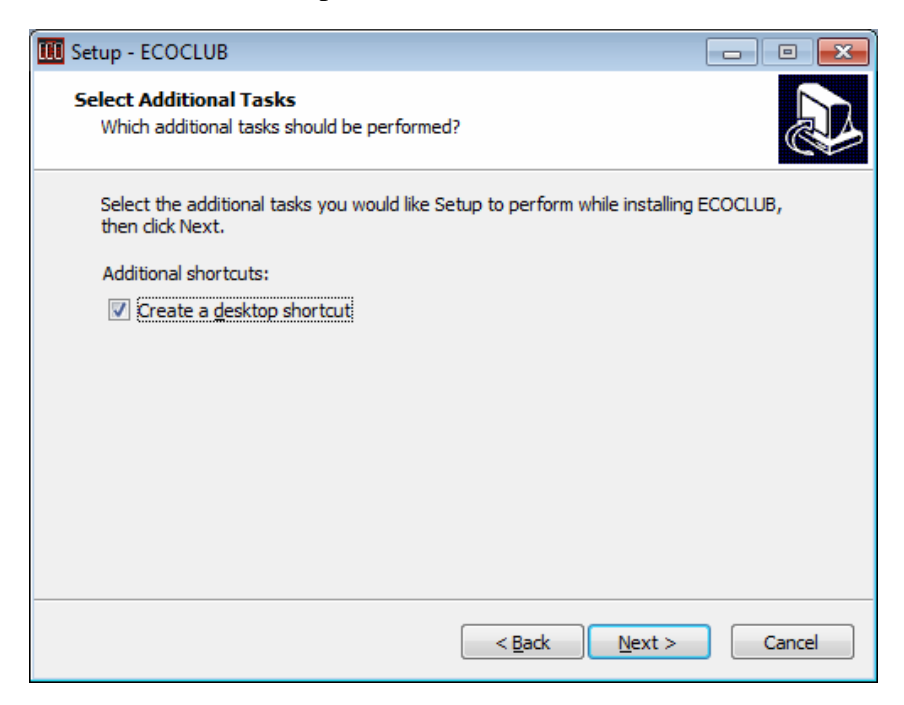

Click "Install" to continue with the installation.

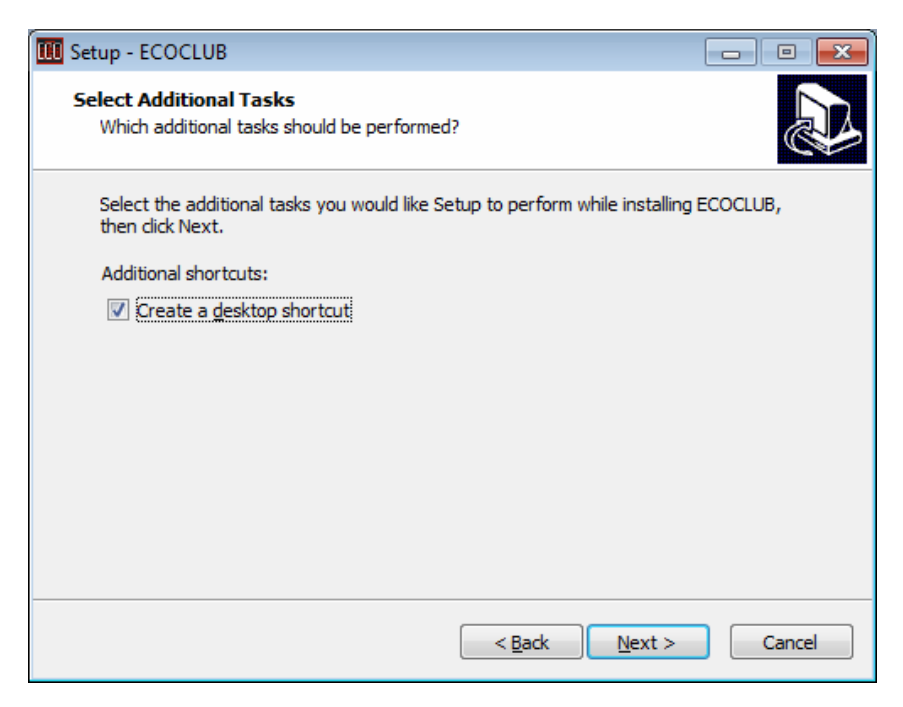

When the installation is complete, click Finish to exit the installation

## HARDWARE REQUIREMENT

The following is the Hardware requirement for ECOClub System

|                   | Hardware Requirement                |
|-------------------|-------------------------------------|
| Memory            | 2 GB RAM                            |
| Hard drive        | 8 GB Hard Disk Space                |
| Windows           | Windows 7 or above                  |
| Door Access Model | EFACE800, ECO200D, ECO201D, ECO202D |

## LOGIN MENU

The default login User ID and Password are both "admin"

| User Login        |                          |        |
|-------------------|--------------------------|--------|
| EC                |                          |        |
| <u>U</u> ser ID:  | admin                    |        |
| <u>P</u> assword: | *****<br>Forgot Password | V EXIT |

## ECOCLUB SYSTEM MAIN MENU

| ECOCLUB BIOMETRIC                                                                                                    | MEMBERSHIP SYSTEM - | Version: 2.2.1 |                        |                |        |            |      |  |
|----------------------------------------------------------------------------------------------------|---------------------|----------------|------------------------|----------------|--------|------------|------|--|
| Member Attendance                                                                                                    | Member Profile      | Package Price  | Registration   Renewal | System Setting | Report | ()<br>Help | Exit |  |
| Easy Setup Assistant           I         Company Setup           2         Terminal Setup           3         Package Price           4         Member Profile           5         Member Profile           6         Registration   Registration | ance<br>enewal      |                |                        |                |        |            |      |  |
|                                                                                                    |                     |                |                        |                |        |            |      |  |

## PACKAGE PRICE

In this screen, you can setup the package pricing for "Personal" or Corporate.

#### **Create New Package Price**

- First click on Top Menu to choose for "Personal" or "Corporate"
- Enter following information, and click "Save" to confirm insert record.
  - Package Code: Define your own code for the package.
  - Description: Description of the package
  - New Member Processing Fee (Checkbox): This option will be applied in Registration and Renewal screen.
  - Price: Package price
  - Fixed Price: If this has been ticked, the quantity will be locked and cannot be changed in Registration | Renewal screen.
  - Duration: Length of the package period.
  - Maximum Pax: Maximum No. of corporate members.
  - Status: Valid or Invalid. Invalid indicate the package is no more available.
- Edit Existing Package Price
  - Click to choose package in the package listing. Edit the information and click "Save" button to confirm the change.
- Delete Package Price
  - Choose the package which you want to delete, then click "Delete" button.
    - \*\* Package could be deleted if it's in use.

| 🕒 Pack | age Pric    | e            |                              |                  |               |             |              | ×          |
|--------|-------------|--------------|------------------------------|------------------|---------------|-------------|--------------|------------|
| Perso  | nal         | Corporate    |                              |                  |               |             |              |            |
| No.    | Туре        | Package Code | Description                  | Price            | New Member Pr | Fixed Price | Duration     | Duration . |
| 1      | P           | Monthly      | Montly                       | 100.00           | NO            | Yes         | 12           | Month      |
| 2      | Р           | NM           | NEW MEMBER PROCESSING FEE    | 100.00           | YES           | Yes         | 1            |            |
|        |             |              |                              |                  |               |             |              |            |
|        |             |              |                              |                  |               |             |              |            |
|        |             |              |                              |                  |               |             |              |            |
|        |             |              |                              |                  |               |             |              |            |
|        |             |              |                              |                  |               |             |              |            |
|        |             |              |                              |                  |               |             |              |            |
|        |             |              |                              |                  |               |             |              |            |
|        |             |              |                              |                  |               |             |              |            |
|        |             |              |                              |                  |               |             |              |            |
|        |             |              |                              |                  |               |             |              |            |
| 1      |             |              |                              |                  |               |             |              |            |
|        |             |              |                              |                  |               |             |              | ,          |
| Packa  | age Code    |              | <ul> <li>New Memb</li> </ul> | er Processing Fe | e 🗖           |             |              |            |
| Descr  | iption      |              |                              |                  |               |             |              |            |
| Dian   |             |              |                              |                  |               |             |              |            |
| Frice  |             | 1 L          | I.UU IV Fixed Price          |                  |               |             |              |            |
| Durati | on          | 1            | <b>_</b>                     |                  |               |             |              |            |
| Maxim  | um Pax      | 1            | Status Valid 👻               |                  |               |             |              |            |
|        |             | I            |                              |                  |               |             |              |            |
|        |             |              |                              |                  |               |             |              |            |
|        | <u>N</u> ew | <u>S</u> ave | Delete                       |                  |               |             | <u>E</u> xit |            |
|        |             |              |                              |                  |               |             |              |            |

## MEMBER PROFILE

In this screen, you can enter the member profile for "Personal" or "Corporate".

#### **Create New Member Profile**

- First click on Top Menu to choose for "Personal" or "Corporate"
- Enter following information, and click "Save" to confirm insert the record.
  - Customer Code: Define or given a code for the customer.
  - Name: Name of the customer
  - Address
  - Contact Person: This can be emergency contact or the contact person for corporate member.
  - Tel No.
  - Expiry Date (Personal): Personal member expiry date
  - Expiry Date (Corporate): Corporate member expiry date.
  - Remark: This can be any information which you want to enter.
  - Suspend: If the client does not come for a long time, you can suspend the member account.
  - Personal:
    - IC No., Passport: Personal member IC No. and Passport No.
    - Photo: You can save personal member' photo by click on the "ECO" photo.
    - Corporate:
      - Reg No., GST No.: Corporate member's business registration number and GST number.
  - Edit Existing Member Profile
    - Click to choose Member in the member listing. Edit the information and click "Save" button to confirm the change.
- Delete Member Profile
  - Choose the member which you want to delete, then click "Delete" button.
    - \*\* Member could be deleted if it's in use.

| ] Memb                   | er Profile                       |                       |                                                     |                                          |                                                              |                   | <b>—</b> ×                                  |
|--------------------------|----------------------------------|-----------------------|-----------------------------------------------------|------------------------------------------|--------------------------------------------------------------|-------------------|---------------------------------------------|
| Persona                  | al Corporate                     |                       |                                                     |                                          |                                                              |                   |                                             |
|                          |                                  |                       | PERSONAL                                            |                                          |                                                              | 🔲 Show Su         | ispend Member                               |
| No.                      | Customer Code                    | Name                  | IC No.                                              | Passport No.                             | Address                                                      | Contact Person    | Tel No.                                     |
| 1<br>2<br>3              | 10000001<br>10000002<br>10000003 | DENNY<br>IVY<br>PETER | 888888-88-8888<br>777777-77-7777<br>666666-66-66666 | U8886666888<br>M777777777<br>Q6666666666 | JALAN LAUT, MALAY<br>JALAN BINTANG, MAL<br>JALAN PRETY, MALA | MELITA<br>VINCENT | 03-88888888<br>03-777777777<br>03-666666666 |
| Custor                   | ner Code                         | m                     | _                                                   |                                          |                                                              |                   | 4                                           |
| Name<br>Addres<br>Contac | ss                               |                       |                                                     |                                          |                                                              | F٢                | 1                                           |
| Tel No                   |                                  |                       | Eax No                                              |                                          |                                                              |                   |                                             |
| Expirel                  | Date (Personal)                  |                       | Expiry Date (Corporate)                             |                                          |                                                              |                   |                                             |
| Remark                   | ks                               |                       | Suspend NO                                          | -                                        |                                                              |                   |                                             |
| ICN                      | No.                              |                       | Passport No.                                        |                                          |                                                              |                   |                                             |
| 1                        | New Sav                          | e <u>D</u> elete      | Upload Member Do                                    | ownload Member                           | Delete Member   <u>T</u> erminal                             | <u>E</u> xi       | t                                           |

### **REGISTRATION AND RENEWAL**

In this screen, you can register new member's package or extend the period of expiry date for existing member. For corporate customer, you can add the corporate member. For door access environment, expired member the door will be locked unless the member is not expired.

#### **New Document Entry**

- Enter following information, and click "Save" to confirm insert the record.
  - Document No.: System running number.
  - Document Date
  - Customer Code: It can be corporate or personal member
  - Name: Name of the member
  - Payment Type: Cash, Cheque, Credit Card, Bank In, Bank Transfer
  - Reference No.
  - Next Personal Expiry Date: Expiry Date of personal member
  - New Corporate Expiry Date: Expiry Date of Corporate member
  - Package: The Package which setup in "Package Price" screen
  - Quantity: Quantity cannot be changed if it is "Fixed Price"
  - New Member Processing Fee: If ticked, system will get the new member processing fee base on the setup in "Package Price". The processing fee will add in to the amount of package fee.
  - Amount Excl. GST
  - GST Amount: If the company is GST-Registered.
  - Amount Payable: Amount after GST
  - Start Date
  - New Expiry Date

| Registration   Renew | val          |                   |                        |                     |                 |               | ×            |
|----------------------|--------------|-------------------|------------------------|---------------------|-----------------|---------------|--------------|
| Document No.         |              |                   | Payment Type           | e Cash              | •               |               |              |
| Document Date        | 21-11-2016   |                   | Reference No           |                     |                 |               |              |
| Customer Code        |              | 💌 👼 🔹 Nex         | t Personal Expiry Date | e                   | Next Corporate  | Expiry Date   |              |
| Name                 |              |                   |                        |                     |                 |               |              |
| Package              |              |                   |                        |                     | •               |               |              |
| Quantity             | 1.00         | 🔲 New Member Proc | essing Fee             |                     |                 |               |              |
| Amount Excl. GST     | 0.00         |                   |                        |                     |                 |               |              |
| GST Amount           | 0.00         | Start Date        | New Ex                 | piry Date           |                 |               |              |
| Amount Payable       | 0.00         | 21-11-2016        |                        |                     |                 |               |              |
| Corporate Member     |              |                   | ×× Note                | · Prace (Dalata) ka |                 | ate member    |              |
| No. Member ID        | Member Name  |                   | IC No.                 | Passport No.        | Add User        | Add Tim       |              |
|                      |              |                   |                        |                     |                 |               |              |
|                      |              |                   |                        |                     |                 |               | bbA          |
|                      |              |                   |                        |                     |                 |               | <u></u>      |
|                      |              |                   |                        |                     |                 | •             |              |
|                      |              |                   |                        |                     |                 | ,             |              |
| New                  | <u>S</u> ave | <u>/</u> oid      |                        |                     | S <u>e</u> arch | <u>P</u> rint | <u>E</u> xit |

## **Edit History Document**

-

- Click on the "Search" button to search for the history document and double click to call out the document for edit.
- The following criteria can be used for filtering.
  - Document No, Document Date, Payment Type, Reference No., Customer, Package and Voided status.

| 🕒 Sea                                  | rch                                              |                                                    |                                                     |                                           |                                      |               |                                               | ×                                                  |
|----------------------------------------|--------------------------------------------------|----------------------------------------------------|-----------------------------------------------------|-------------------------------------------|--------------------------------------|---------------|-----------------------------------------------|----------------------------------------------------|
| Docu<br>Docu<br>Custo<br>Pack<br>Voide | iment No.                                        | lot Voided                                         | To<br>To<br>To<br>To                                |                                           | Payment Type                         |               |                                               | <u>S</u> earch<br><u>C</u> lose                    |
| No.<br>1<br>2<br>3                     | Document No.<br>10000000<br>10000002<br>10000003 | Document<br>19-11-2016<br>19-11-2016<br>19-11-2016 | Customer Code<br>C10000001<br>P1000003<br>P10000003 | Name<br>COMPUTER CENTRE<br>PETER<br>PETER | Payment Type<br>Cash<br>Cash<br>Cash | Reference No. | Package Code<br>MONTHLY<br>MONTHLY<br>MONTHLY | Package Description<br>Monthly<br>Montly<br>Montly |
| •                                      |                                                  |                                                    |                                                     |                                           |                                      |               |                                               | •                                                  |

• After call out the history document, user can either add another corporate member or click "Void" to cancel the document.

| B Registration | Renewal  |                   |            |                         |                    |                    |                | <b>×</b>     |
|----------------|----------|-------------------|------------|-------------------------|--------------------|--------------------|----------------|--------------|
| Document No.   | . [t     | 0000000           | [          | Payment Ty              | pe Cash            | •                  |                |              |
| Document Date  | te 1     | 9-11-2016         |            | Reference N             | lo.                |                    |                |              |
| Customer Code  | • [      | :10000001         | <b>- -</b> | Next Personal Expiry Da | ate                | Next Corpora       | te Expiry Date |              |
| Name           |          | OMPUTER CENTRE    |            |                         |                    |                    |                |              |
| Package        | M        | fonthly (MONTHLY) |            |                         |                    |                    | •              |              |
| Quantity       | Г        | 1.00              | 🗖 New Memb | er Processing Fee       |                    |                    |                |              |
| Amount Excl. G | ast 🗌    | 400.00            |            |                         |                    |                    |                |              |
| GST Amount     |          | 0.00              | Start Date | New E                   | xpiry Date         |                    |                |              |
| Amount Payabl  | le       | 400.00            | 21-11-2016 | 30-                     | 11-2016            |                    |                |              |
| Corporate Me   | ember    |                   |            | ** No                   | te: Press (Delete) | key to remove corp | orate member.  |              |
| No. Me         | ember ID | Member Name       |            | IC No.                  | Passport No.       | Add User           | Add Tim        |              |
| 1 100          | 000003   | PETER             |            | 666666-66-6666          | Q666666666         | admin              | 21-11-20       |              |
| 2 10           | 1000004  | OLIVA             |            | 555555-55-5555          | G555555555         | admin              | 21-11-20       |              |
|                |          |                   |            |                         |                    |                    |                | Add          |
|                |          |                   |            |                         |                    |                    |                |              |
|                |          |                   |            |                         |                    |                    |                |              |
| •              |          |                   |            |                         |                    |                    | P.             |              |
|                |          |                   |            |                         |                    |                    |                |              |
|                |          |                   | 1          |                         |                    |                    |                | 1            |
| <u>N</u> ew    | v        | <u>S</u> ave      | ⊻oid       |                         |                    | S <u>e</u> arch    | <u>P</u> rint  | <u>E</u> sit |
|                |          |                   |            |                         |                    |                    |                |              |

## **Print Document**

• Click on the "Print" button to print the following report

| Report                      |                                                                                                    |                                                                                                    |                          |
|-----------------------------|----------------------------------------------------------------------------------------------------|----------------------------------------------------------------------------------------------------|--------------------------|
| × ∰ ♠ 100% ▼     4 4 1 of 1 | ► ► =  ] <b>44</b>                                                                                                    |                                                                                                    |                          |
|                             | ECO SOLUTION (K2323232)<br>Tet 0                                                                                          | Print On: 21 Nov:2016<br>1/234867, Fac: 01-/234867<br>SST No. : 22343434344                                                                            | 15:40:31                 |
|                             | COMPUTER CENTRE<br>JALANABC, MALAYSIA                                                                                     | Document No. : 10000000<br>Document Date : 19-11-2016<br>Reference No. :<br>Payment Type : Cash<br>Page 1 of 1                                         |                          |
|                             | Particulars                                                                                                    | Quantity Price Amount GST<br>Amount (Aft                                                                                                    | Amount<br>er GST)        |
|                             | Monthly<br>Montly                                                                                                    | 1.00 400.00 400.00 0.00<br>1.00 400.00 400.00 0.00                                                                                                    | 400.00                   |
|                             | Malaysian Ringgit (MYR) : Eight Hundred And Only                                                                          | Amount (Excl. GST)<br>GST Amount:<br>Amount (After GST)                                                                                                | 800.00<br>0.00<br>800.00 |
|                             | CORPORATE MEMBER                                                                                                    | 7                                                                                                    |                          |
|                             | Member ID         Name         Name           10000003         PETER         6           10000004         OLIVA         5 | No.         Passport No.           0000-00-0000         Connection           0000-00-0000         Connection           0000-00-0000         Connection |                          |
|                             | Received with thanks:                                                                                                    |                                                                                                    |                          |
|                             | Date Of Payment Payment Type Reference                                                                                    | No. Invoice No. Amount Paid                                                                                                    |                          |
|                             | 19-11-2016 Cash                                                                                                    | 1000000 800.00                                                                                                    |                          |

## MEMBER ATTENDANCE

| No.      | Member ID | Member Name | Corp                   | orate Name    | Personal Ex  | piry Date | Corpor | ate Expi | Date | :            | 01-11- | 2016 |       | . 30-11-2 | 016          |    |
|----------|-----------|-------------|------------------------|---------------|--------------|-----------|--------|----------|------|--------------|--------|------|-------|-----------|--------------|----|
|          | 10000001  | DENNY       | ECO                    | SOLUTION TEC. | 10-11-2017   |           | 1/-12- | E        | Mem  | ber Type :   |        | -    | Statu | s:        | •            | ·  |
|          | 10000002  | IVY         |                        |               |              |           |        |          |      |              |        |      | _     | ,         |              | _  |
|          | 1000003   | PETER       | ULT                    | IMATE COMPU.  | . 30-11-2018 |           | 30-11- | 2016 🚽   | Corp | orate Name : |        |      |       |           |              | -  |
| -        |           |             |                        |               |              |           |        | •        |      |              | _      |      | т     |           |              |    |
|          |           |             |                        |               |              |           |        |          | Susp | end :        |        |      |       |           | <u>S</u> how |    |
|          |           |             |                        |               |              |           |        |          |      |              |        |      |       |           |              |    |
|          | [         |             |                        | [             |              | 1         |        |          |      |              |        |      |       | 1 .       | 1 .          | 1- |
| ember ID | Name      |             | )ate *                 | Day Type      | Weekday      | Hol       | In     | Out      | In   | Out          | In     | Out  | In    | Out       | In           | Ou |
| 0000001  | DENNY     | 1           | 0-11-2016              | WORKDAY       | Thursday     |           | 12:00  |          |      |              |        |      |       |           |              |    |
| 0000001  | DENNY     | 1           | 1-11-2016              | WORKDAY       | Friday       |           | 20:00  |          |      |              |        |      |       |           |              |    |
| 0000001  | DENNY     | 1           | 2-11-2016              | DESTDAY       | Sunday       |           | 21.02  | 22:00    |      |              |        |      |       |           |              |    |
| 0000001  | DENNY     | 1           | J-11-2016              | WORKDAY       | Monday       |           | 11:30  | 22.00    |      |              |        |      |       |           |              |    |
| 0000001  | DENNY     | 1           | 4-11-2010<br>5 11 2016 | WORKDAY       | Tuonday      |           | 07:00  | 15:20    |      |              |        |      |       |           |              |    |
| 0000001  | DENNY     | 1           | 6 11 2016              | WORKDAY       | Wednesday    |           | 17:00  | 15.20    |      |              |        |      |       |           |              |    |
| 0000001  | DENNY     | 1           | 7-11-2016              | WORKDAY       | Thureday     |           | 10:43  |          |      |              |        |      |       |           |              |    |
| 0000001  | DENNY     | 1           | 9 11 2016              | WORKDAY       | Friday       |           | 08.00  | 00.00    |      |              |        |      |       |           |              |    |
| 0000001  | DENNY     | 1           | 0 11 2016              | WORKDAY       | Saturday     |           | 00:00  | 09.00    |      |              |        |      |       |           |              |    |
| 00000002 | DENN      | 1           | 0-11-2016              | WORKDAY       | Thursday     |           | 12:00  | 00.00    |      |              |        |      |       |           |              |    |
| 0000002  | N/Y       | 1           | 1 11 2016              | WORKDAY       | Friday       |           | 20:00  |          |      |              |        |      |       |           |              |    |
| 0000002  | NY        | 1           | 2-11-2016              | WORKDAY       | Saturday     |           | 21.02  |          |      |              |        |      |       |           |              |    |
| 0000002  | MY        | 1           | 3-11-2016              | RESTDAY       | Sunday       |           | 07:00  | 22:00    |      |              |        |      |       |           |              |    |
| 0000002  | NY.       | 1           | 4-11-2016              | WORKDAY       | Monday       |           | 11:30  | 22.00    |      |              |        |      |       |           |              |    |
| 0000002  | IVY       | 1           | 5-11-2016              | WORKDAY       | Tuesday      |           | 07:00  | 15:20    |      |              |        |      |       |           |              |    |
|          |           |             |                        |               | ,            |           |        |          |      |              |        |      |       |           |              | -  |
|          |           |             |                        |               |              |           |        |          |      |              |        |      |       |           |              |    |
| iew Log  | s (F1)    |             |                        |               |              |           |        |          |      |              |        |      | No Of | Dav Atter | id:          | 50 |
|          |           |             |                        |               |              |           |        |          |      |              |        |      |       |           |              |    |

### **Download Member Attendance**

- To download member attendance activity, first click on "Download" button.
- Then, click on "Download" button to download attendance log from Terminal Device.

| 3 Download Attendance Logs |                |                 |              |   |  |  |  |  |
|----------------------------|----------------|-----------------|--------------|---|--|--|--|--|
| NETWORK DOWNLOAD           |                |                 |              |   |  |  |  |  |
| Device No.                 | IP Address     | Download Status |              | 1 |  |  |  |  |
| ☑ 1                        | 192.168.13.249 | NO              |              |   |  |  |  |  |
|                            |                |                 |              |   |  |  |  |  |
|                            |                |                 |              |   |  |  |  |  |
|                            |                |                 |              |   |  |  |  |  |
|                            |                |                 |              |   |  |  |  |  |
|                            |                |                 |              |   |  |  |  |  |
|                            |                |                 |              |   |  |  |  |  |
| •                          |                |                 | •            |   |  |  |  |  |
|                            |                |                 |              |   |  |  |  |  |
| Download                   |                |                 |              |   |  |  |  |  |
| _                          |                |                 |              |   |  |  |  |  |
|                            |                |                 |              |   |  |  |  |  |
|                            |                |                 | 1            |   |  |  |  |  |
|                            |                |                 | <u>E</u> xit |   |  |  |  |  |
|                            |                |                 |              |   |  |  |  |  |

#### **View Member Attendance**

- After download attendance logs, you can filter it with following criteria
  - Date : Attendance Date, you can filter it by Range "Date From", "Date To"
  - Member Type: Corporate Member or Personal Member
  - Status: Expired or Not Expired Date
  - Corporate Name

#### View Logs [F1]

• You can view the terminal logs file by clicking on "View Log" button

| 🔋 Member Attendance Details 🛛 🛛 💌 |            |       |       |  |  |
|-----------------------------------|------------|-------|-------|--|--|
| No.                               | Date       | Time  | 1     |  |  |
| 1                                 | 10-11-2016 | 12:00 |       |  |  |
| 2                                 | 11-11-2016 | 20:00 |       |  |  |
| 3                                 | 12-11-2016 | 21:02 |       |  |  |
| 4                                 | 13-11-2016 | 07:00 |       |  |  |
| 5                                 | 13-11-2016 | 22:00 |       |  |  |
| 6                                 | 14-11-2016 | 11:30 |       |  |  |
| 7                                 | 15-11-2016 | 07:00 |       |  |  |
| 8                                 | 15-11-2016 | 15:20 |       |  |  |
| 9                                 | 16-11-2016 | 17:09 |       |  |  |
| 10                                | 17-11-2016 | 19:43 |       |  |  |
| 11                                | 18-11-2016 | 08:00 |       |  |  |
| 12                                | 18-11-2016 | 09:00 |       |  |  |
| 13                                | 19-11-2016 | 00:01 |       |  |  |
| 14                                | 19-11-2016 | 09:00 |       |  |  |
|                                   |            |       |       |  |  |
|                                   |            |       |       |  |  |
|                                   |            |       |       |  |  |
|                                   |            |       |       |  |  |
|                                   |            |       |       |  |  |
|                                   |            |       |       |  |  |
|                                   |            |       |       |  |  |
|                                   |            |       |       |  |  |
| •                                 |            |       | Þ     |  |  |
|                                   |            |       |       |  |  |
|                                   | Print      |       | Close |  |  |
|                                   |            |       |       |  |  |

### Generate

- The logs will be generating after download from terminal, but in some case, you may need to change the Holiday Calendar or Rest day Calendar, therefore you need this function to regenerate/reprocesses the attendance logs.
- Enter the date period which you want to generate, then click the "Generate" button

| 🗈 Generate  |                                                                        |                                 | ×            |
|-------------|------------------------------------------------------------------------|---------------------------------|--------------|
| Select All  | Member ID<br>10000000<br>10000001                                      | Member Name<br>JACKSON<br>DENNY |              |
| C Clear All | <ul> <li>✓ 10000002</li> <li>✓ 10000003</li> <li>✓ 10000004</li> </ul> | PETER<br>OLIVA                  |              |
|             |                                                                        |                                 |              |
|             |                                                                        |                                 |              |
|             |                                                                        | III                             | 4            |
|             | Date 01-11-20                                                          | )16 📑 · 30-11-2016 🗐            |              |
|             | <u>G</u> enerate                                                       |                                 | <u>E</u> xit |

## DEVICE SETUP (SYSTEM SETTING)

• **TERMINAL SETUP** (SYSTEM SETTING > TERMINIAL SETUP) There are two ways to connect to terminals, TCP/IP and USB drive. Choose your connection method and let's start.

Add Terminal

• Click **Add** button to add your terminal license.

| isable | Device ID | Description | Model | Serial No. | Product Key | Activation Code | IP Address | Port |
|--------|-----------|-------------|-------|------------|-------------|-----------------|------------|------|
|        |           |             |       |            |             |                 |            |      |
|        |           |             |       |            |             |                 |            |      |
|        |           |             |       |            |             |                 |            |      |
|        |           |             |       |            |             |                 |            |      |
|        |           |             |       |            |             |                 |            |      |
|        |           |             |       |            |             |                 |            |      |
|        |           |             |       |            |             |                 |            |      |
|        |           |             |       |            |             |                 |            |      |
|        |           |             |       |            |             |                 |            |      |
|        |           |             |       |            |             |                 |            |      |
|        |           |             |       |            |             |                 |            |      |
|        |           |             |       |            |             |                 |            |      |
|        |           |             |       |            |             |                 |            |      |
|        |           |             |       |            |             |                 |            |      |
|        |           |             |       |            |             |                 |            |      |
|        |           |             |       |            |             |                 |            |      |
|        |           |             |       |            |             |                 |            |      |

Please complete following before activate your terminal license.

Connect Network cable to your computer. For network, please make sure your device's IP address and computer's IP address are in the same group and reachable (*from computer ping to the device's IP address must have replied*).

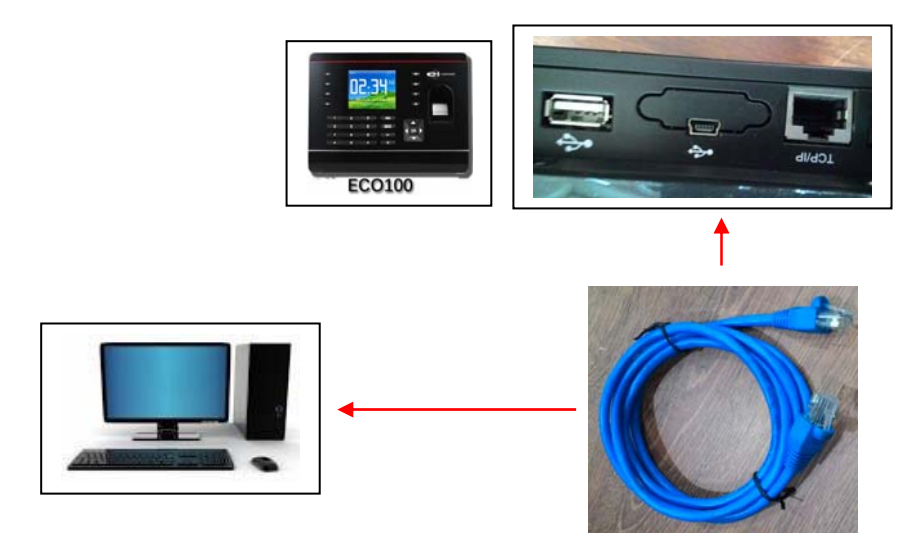

After connection has been done, enter the device's model no., IP Address, Port No., Serial No, Product Key and Activation Code and click "Activate Now" to activate your terminal license.

| E Terminal Setup   |                               | <b>—</b> × |
|--------------------|-------------------------------|------------|
|                    |                               |            |
| PLEASE ENTER       | YOUR TERMINAL INFOMATION      |            |
| Description        | TimePrint                     |            |
| Model              | <b>_</b>                      |            |
| IP Address or host | 192.168.1.201 • Port No. 5500 |            |
| Serial No.         |                               |            |
| Product Key        | -                             |            |
| Activation Code    |                               |            |
|                    | Activate Now                  |            |

### Update Terminal Setup

• To modify terminal setup, double click at the terminal that you wish to edit. You can edit **Description**, **Model**, **IP Address** and **Port No**., click **Save** to confirm the change.

### Delete Terminal Setup

• To remove terminal setup, select the row of terminal that you wish to delete, then click **Delete** button

| Terminal Setup - admin     Z     Double click to open terminal setup |             |       |                  |                       |                 |                |      |  |
|----------------------------------------------------------------------|-------------|-------|------------------|-----------------------|-----------------|----------------|------|--|
| Disable                                                              | Description | Model | Serial No.       | Product Key           | Activation Code | IP Address     | Port |  |
|                                                                      | Warehouse   | OBM   | 7139527          | AWLAAYAPAY            | BPDJWSSP        | 192.168.1.201  | 4370 |  |
|                                                                      | Office      | OBM   | 2015110500081    | SMRUUHTFUFRH          | BPDBWDPP        | 192.168.13.249 | 5500 |  |
|                                                                      |             |       |                  |                       |                 |                |      |  |
|                                                                      |             |       | Delete           |                       | X               |                |      |  |
|                                                                      |             |       | Are you sure war | nt to delete the term | inal ?          |                |      |  |
|                                                                      |             |       |                  | ОК                    | Cancel          |                |      |  |
|                                                                      |             |       |                  |                       |                 |                |      |  |
|                                                                      |             |       |                  |                       |                 |                |      |  |
| •                                                                    | i           |       |                  | III                   |                 |                | •    |  |
|                                                                      | Add Delete  |       |                  |                       |                 |                | Exit |  |

## Disable and Enable Terminal

- Tick on the Disable column for the system to disable the terminal.
- **Un-Tick** on the **Disable** column for the system to enable the terminal.
- UPDATE TERMINAL DATE & TIME (SYSTEM SETTING > SYSTEM SETUP > UPDATE TERMINAL DATE & TIME)

| • | Use to update the computer time to terminal device |   |
|---|----------------------------------------------------|---|
| 0 | Update Terminal Date & Time - admin                | × |

| 🕒 Opuale reminal Date & rime - aumin               |              |
|----------------------------------------------------|--------------|
| Please specify data and time to update to terminal |              |
| 21-11-2016 16:16:05                                |              |
| <u>U</u> pdate                                     | <u>E</u> xit |

## **SYSTEM SETUP** (SYSTEM SETTING)

#### **COMPANY** (SYSTEM SETTING > SYSTEM SETUP > COMPANY) **Providing Details on Company**

The information provided here will be used throughout the reports. Please input properly the company information and click "Save" button to save data into system database.

| 🕒 Company - admin |                           | <b>×</b> |
|-------------------|---------------------------|----------|
| Company Name      | EMART HOLDINGS SON RHD    |          |
| Registration No.  | GST No.                   | -        |
| Address           |                           |          |
| Contact Person    | JONG SIAW FOONG           |          |
| Phone No.         | 085-665233 Fax No.        |          |
|                   | <u>S</u> ave <u>E</u> xit |          |

**SYSTEM USER** (System Setting > System Setup > System User) 

Creating and managing user's account and access level.

The default login credentials are:

User ID: admin

Password: admin

In this screen, you can define following:

- a) Create or Edit user account.
- b) Define System User role to view basic information.
- c) Manage Access Level Setup that includes tasks that allow users to view

| 10.              | User Login ID                                                                   | Login Name |   |              | Access Level       |  |
|------------------|---------------------------------------------------------------------------------|------------|---|--------------|--------------------|--|
|                  | admin                                                                           | admin      |   |              | Administrator      |  |
|                  | user                                                                            | user       |   |              | User - Level 1     |  |
|                  |                                                                                 |            |   |              |                    |  |
|                  |                                                                                 |            |   |              |                    |  |
|                  |                                                                                 |            |   |              |                    |  |
|                  |                                                                                 |            |   |              |                    |  |
|                  |                                                                                 |            |   |              |                    |  |
|                  |                                                                                 |            |   |              |                    |  |
| ı<br>r           | JserLogin ID                                                                    |            | • |              |                    |  |
| L<br>M<br>F      | Jser Login ID  <br>Name  <br>Password                                           |            | - |              |                    |  |
| L<br>M<br>F      | Jser Login ID  <br> ame  <br>Password  <br>Confirm Password                     |            | - |              |                    |  |
| נ<br>ו<br>ג      | Jser Login ID [<br>Name [<br>Password [<br>Confirm Password ]<br>Access Level [ |            | • | <b>.</b> . / | Access Level Setup |  |
| L<br>P<br>C<br>2 | Jser Login ID  <br>Name  <br>Password  <br>Confirm Password  <br>Access Level   |            | • | <b>.</b>     | Access Level Setup |  |

#### Add System User

Enter the User Login ID, Name, Password, Confirm Password (verify passport) and Access Level
 Click Add to save data

Update, Delete System User

- Update Select data that you want to update and click Update.
- **Delete** Select data that you want to delete and click **Delete**.

Clear button

• Clear data entry on screen and return to Add mode

#### Access (Right) Level

Select the Access Level, and tick the option to grant the right to the access level as below.

| Access Level             | <b>—</b>    |
|--------------------------|-------------|
| User - Level 1           | -           |
| Member Attendance        | 🔽 View Only |
| Member Profile           | 🔽 View Only |
| 🔽 Package Price          | 🔽 View Only |
| 🔽 Registration   Renewal | 🔽 View Only |
| 🔽 System Setting         | 🔽 View Only |
| 🔽 Report                 |             |
|                          | Close       |

Note: \*\* You cannot change the administrator right. Only the user access level can be changed.

#### SYSTEM PARAMETER

- Automatic delete attendance that are more than xx month old
  - For the system to purge the history transaction from system database after the xx months.
- Delete the log file from terminal after download.
  After download remove the logs file in terminal device

| *                                                 | <u>v</u>      |          |
|---------------------------------------------------|---------------|----------|
| System Parameter - admin                          |               | <b>×</b> |
|                                                   |               |          |
| Automatic delete attendance that are more than    | 84 months old |          |
| Delete the log files from terminal after download |               |          |
|                                                   |               |          |
| Save                                              | <u>E</u> xit  |          |
|                                                   |               |          |
|                                                   |               |          |

### **HOLIDAY** (System Setting > System Setup > Holiday)

Use this system setup to configure the holidays applicable to your company.

×

You can have holiday setup and show it in attendance sheet.

## Add holiday

• Enter the Date and Holiday Description

| • | Clic   | ck Add to save | e data      |
|---|--------|----------------|-------------|
| ( | 🖲 Holi | iday - admin   |             |
|   | No.    | Date           | Description |

| No.                | Date           | Description                                           |           |
|--------------------|----------------|-------------------------------------------------------|-----------|
| 1                  | 01-01-2016     | NEW YEAR                                              |           |
|                    |                |                                                       |           |
|                    |                |                                                       |           |
|                    |                |                                                       |           |
|                    |                |                                                       |           |
|                    |                |                                                       |           |
|                    |                |                                                       |           |
|                    |                |                                                       |           |
|                    |                |                                                       |           |
|                    |                |                                                       |           |
|                    |                |                                                       |           |
|                    |                |                                                       |           |
|                    |                |                                                       |           |
|                    |                |                                                       |           |
|                    |                |                                                       |           |
|                    |                |                                                       |           |
|                    |                |                                                       |           |
|                    |                |                                                       |           |
| 4                  |                | 111                                                   | •         |
| •                  |                |                                                       | 4         |
| ∢<br>Date          |                | III *                                                 | 4         |
| ≺<br>Date          | au Description | 15-09-2016                                            | •         |
| <<br>Date<br>Holid | ay Description | 115-09-2016                                           | *         |
| ∢<br>Date<br>Holid | ay Description | 15-09-2016 *<br>MALAYSIA DAY                          | *         |
| ∢<br>Date<br>Holid | ay Description | III<br>I5-09-2016<br>MALAYSIA DAY<br>Add Delete Clear | ►<br>Exit |

## Update, Delete Holiday

Update - Select data that you want to update and click Update.
Delete - Select data that you want to delete and click Delete.

| 🕽 Holi | iday - admin   |                |                |               | <b>_</b>     |
|--------|----------------|----------------|----------------|---------------|--------------|
| No.    | Date           | Description    | n              |               |              |
| 1      | 01-01-2016     | NEW YEA        | R              |               |              |
| 2      | 15-09-2016     | MALAYSI        | A DAY          |               |              |
|        |                |                |                |               |              |
|        |                |                |                |               |              |
|        |                |                |                |               |              |
|        |                |                |                |               |              |
|        |                |                |                |               |              |
|        |                |                |                |               |              |
|        |                |                |                |               |              |
|        |                |                |                |               |              |
|        |                |                |                |               |              |
|        |                |                |                |               |              |
|        |                |                |                |               |              |
|        |                |                |                |               |              |
|        |                |                |                |               |              |
|        |                |                |                |               |              |
|        |                |                |                |               |              |
|        |                |                |                |               |              |
|        |                |                |                |               |              |
|        |                |                |                |               |              |
| ٠ 📃    |                | 111            |                |               | •            |
| Date   |                | 15-09-2016     | *              |               |              |
|        |                |                |                |               |              |
| Holida | ay Description | JMALAYSIA DAY  | ,              |               | *            |
|        |                |                |                |               |              |
|        |                | <u>U</u> pdate | <u>D</u> elete | <u>C</u> lear | <u>E</u> xit |
|        |                |                |                |               |              |

 $Clear\ button\ \mbox{-}\ Clear\ data\ entry\ on\ the\ screen\ and\ return\ to\ Add\ mode.$ 

## **RESTDAY** (System Setting > System Setup > Restday)

You can assign a specific employee from a **Rest day Calendar** to a different rest day.

If your company have different Rest day table, there is up to 9 groups of Rest day calendar you can to set. The Rest day that you entered here will appear in the attendance sheet and reports.

| 📵 Restday - admin                                                                                                    | 3 Generate Restday                                                                                                    |
|----------------------------------------------------------------------------------------------------|----------------------------------------------------------------------------------------------------|
| Auto Generate Restday                                                                                                    | Select Restday                                                                                                    |
| No.         Date         Description           1         31-12-2045         Restday           2         24-12-2045         Restday           3         17-12-2045         Restday           4         10-12-2045         Restday           5         03-12-2045         Restday           6         26-11-2045         Restday           7         19-11-2045         Restday           8         12-11-2045         Restday           9         05-11-2045         Restday           10         29-10-2045         Restday           11         22-10-2045         Restday           12         15-10-2045         Restday           13         08-10-2045         Restday           13         08-10-2045         Restday           14         01-10-2045         Restday           15         24-09-2045         Restday           16         17-09-2045         Restday           17         10-09-2045         Restday           18         02-09-2045         Restday           19         27-08-2045         Restday           19         27-08-2045         Restday           Image: A< | From 25:03:2015 To 31:12:2045<br>generate Generate Rest day Select the days of week Select the date range for this schedule to take effect. Click Generate to generate Restday schedule. |

#### Add rest day

- Enter the **Date** and **Rest day Description**
- · Click Add to save data

#### Update, Delete Rest day

Update - Select data that you want to update and click Update.
Delete - Select data that you want to delete and click Delete.

|       | Auto <u>G</u> enerate Re | stday                    |    |
|-------|--------------------------|--------------------------|----|
| No.   | Date                     | Description              | -  |
| 1518  | 04-12-2016               | Restday                  |    |
| 1519  | 27-11-2016               | Restday                  |    |
| 1520  | 20-11-2016               | Restday                  |    |
| 1521  | 13-11-2016               | Restday                  |    |
| 1522  | 06-11-2016               | Restday                  |    |
| 1523  | 30-10-2016               | Restday                  |    |
| 1524  | 23-10-2016               | Restday                  |    |
| 1525  | 16-10-2016               | Restday                  |    |
| 1526  | 09-10-2016               | Restday                  |    |
| 1527  | 02-10-2016               | Restday                  |    |
| 1528  | 25-09-2016               | Restday                  |    |
| 1529  | 18-09-2016               | Restday                  |    |
| 1530  | 11-09-2016               | Restday                  |    |
| 1531  | 04-09-2016               | Restday                  |    |
| 1532  | 28-08-2016               | Restday                  | _  |
| 1533  | 21-08-2016               | Restday                  | _  |
| 1534  | 14-08-2016               | Restday                  | _  |
| 1535  | 07-08-2016               | Restday                  |    |
| 1536  | 31-07-2016               | Restday                  |    |
| •     |                          |                          | ۴. |
| Date  | ļ:                       | 21-08-2016 📃 *           |    |
| Restd | ay Description           | lestday                  | *  |
|       |                          | Llodate Delete Clear Evi |    |

Clear button - Clear data entry on the screen and return to Add mode.

<u>COMPACT AND REPAIR DATABASE</u> (System Setting > System Setup > Compact and Repair Database)

This function is to compact and repair the database. You will need to use this function if the database corrupted or when system running with error.

Click on the Compact and Repair Database to repair system database.

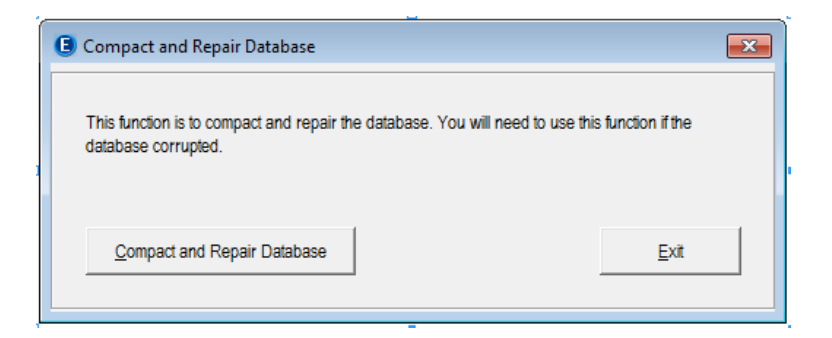

### **<u>BACKUP & RESTORE</u>** (System Setting > System Setup > Backup & Restore)

Use this function to backup/restore your ECOClub database to another storage media, or restore from previous backup database into the system.

#### Backup

- Click on Backup button
- Make sure that the backup destination is correct. To change the backup destination, click on the browse button and find the folder you wish to put the backup in.

| 🕒 Backup & R | estore database - admin                                       | <b>×</b>     |                 |
|--------------|---------------------------------------------------------------|--------------|-----------------|
| 🕫 Backup     | Save to following URL:<br>C:\ECOPay\Backup\27102016213627[zip |              | Click to select |
| C Restore    | Restore from following URL:                                   | Ē            |                 |
| Confirm      | > <u>B</u> ackup                                              | <u>E</u> xit |                 |

#### Restore

- Click on Restore button
- Make sure that the restore source is correct. To change the source file, click on the browse and find the file you want to restore it.

## **REPORT**

| 3 Repo                                | ts - admin                          |                   |        |                            |            | (    | × |
|---------------------------------------|-------------------------------------|-------------------|--------|----------------------------|------------|------|---|
| No                                    | Beport                              |                   |        |                            |            | <br> |   |
| 1                                     | Member Atte                         | ndance Report     |        |                            |            |      |   |
| 2                                     | Dailu Mombo                         | v Attendance Rep  | ort    |                            |            | <br> |   |
| 3                                     | Daily Membe                         | r Attendance Frep | maru   |                            |            |      | _ |
| 4                                     | Member Atte                         | ndance Analusis   | iniary |                            |            |      | _ |
| 5                                     | Summaru of                          | Attendance        |        |                            |            |      |   |
| 6                                     | Movement A                          | ctivities Benort  |        |                            |            |      |   |
| 7                                     | Member Listi                        | na                |        |                            |            |      |   |
| 8                                     | Package Pri                         | ce Listina        |        |                            |            |      |   |
| 9                                     | Transaction                         | Details Listing   |        |                            |            |      |   |
| 10                                    | Transaction                         | Summary Listing   |        |                            |            |      |   |
|                                       |                                     |                   |        |                            |            |      |   |
| •                                     |                                     |                   | 111    |                            |            |      | • |
| Date : I<br>Membe<br>Membe<br>Group I | From 01<br>r ID  <br>r Name  <br>By | -11-2016          |        | To<br>• To<br>• To<br>• To | 30-11-2016 | •    |   |
|                                       | 5                                   | ort By            |        |                            |            |      |   |
|                                       |                                     | -                 |        | _                          |            |      |   |
|                                       |                                     | Member ID         |        | C Membe                    | er Name    |      |   |
|                                       |                                     |                   |        |                            |            |      |   |
|                                       |                                     |                   |        |                            |            |      |   |
|                                       |                                     | Print             |        |                            |            | Exit |   |
|                                       | _                                   | <u> </u>          |        |                            |            | <br> |   |
|                                       |                                     |                   |        |                            |            |      |   |

### **Member Attendance Report**

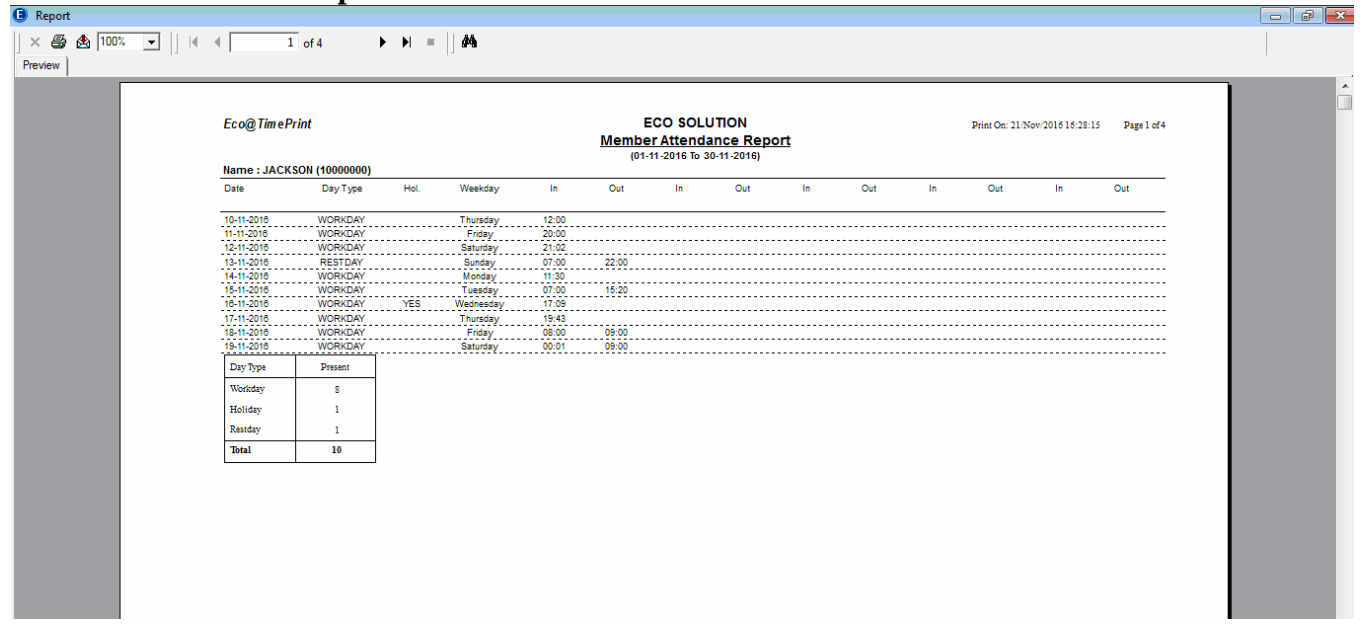

## **Daily Member Attendance Report**

| Eco@TimePrint     |   |          | ₽    | EC<br>aily Memb | O SOLU | ITION    | Report |     |    |     | Print On: | 21/Nov/2016 | 16:29:03 | Page 1 of 7 |
|-------------------|---|----------|------|-----------------|--------|----------|--------|-----|----|-----|-----------|-------------|----------|-------------|
| 01-11-2016        |   |          |      |                 |        | ,        |        |     |    |     |           |             |          |             |
| Member ID Nam     |   | Day Туре | Hol. | Weekday         | In     | Out      | In     | Out | In | Out | In        | Out         | In       | Out         |
| 10000003 PET      | R | WORKDAY  |      | Tuesday         | 09:00  |          |        |     |    |     |           |             |          |             |
| No. Of Member : 1 |   |          |      |                 |        |          |        |     |    |     |           |             |          |             |
| 02-11-2016        |   |          |      |                 |        |          |        |     |    |     |           |             |          |             |
| Member ID Nam     | 2 | Day Type | Hol. | Weekday         | In     | Out      | In     | Out | In | Out | In        | Out         | In       | Out         |
| 10000003 PET      | R | WORKDAY  |      | Wednesday       | 09:00  |          |        |     |    |     |           |             |          |             |
| No. Of Member : 1 |   |          |      |                 |        |          |        |     |    |     |           |             |          |             |
| 03-11-2016        |   |          |      |                 |        |          |        |     |    |     |           |             |          |             |
| Member ID Nam     | 2 | Day Type | Hol. | Weekday         | In     | Out      | In     | Out | In | Out | In        | Out         | In       | Out         |
| 10000003 PET      | R | WORKDAY  |      | Thursday        | 09:00  |          |        |     |    |     |           |             |          |             |
| No. Of Member : 1 |   |          |      |                 |        |          |        |     |    |     |           |             |          |             |
| 04-11-2016        |   |          |      |                 |        |          |        |     |    |     |           |             |          |             |
| Member ID Nam     | 1 | Day Туре | Hol. | Weekday         | In     | Out      | In     | Out | In | Out | In        | Out         | In       | Out         |
| 10000003 PET      | R | WORKDAY  |      | Friday          | 09:00  |          |        |     |    |     |           |             |          |             |
| No. Of Member : 1 |   |          |      |                 |        |          |        |     |    |     |           |             |          |             |
| 05-11-2016        |   |          |      |                 |        |          |        |     |    |     |           |             |          |             |
|                   |   |          |      |                 | :      | <u>.</u> |        |     |    |     |           |             |          |             |

## **Daily Member Attendance Summary**

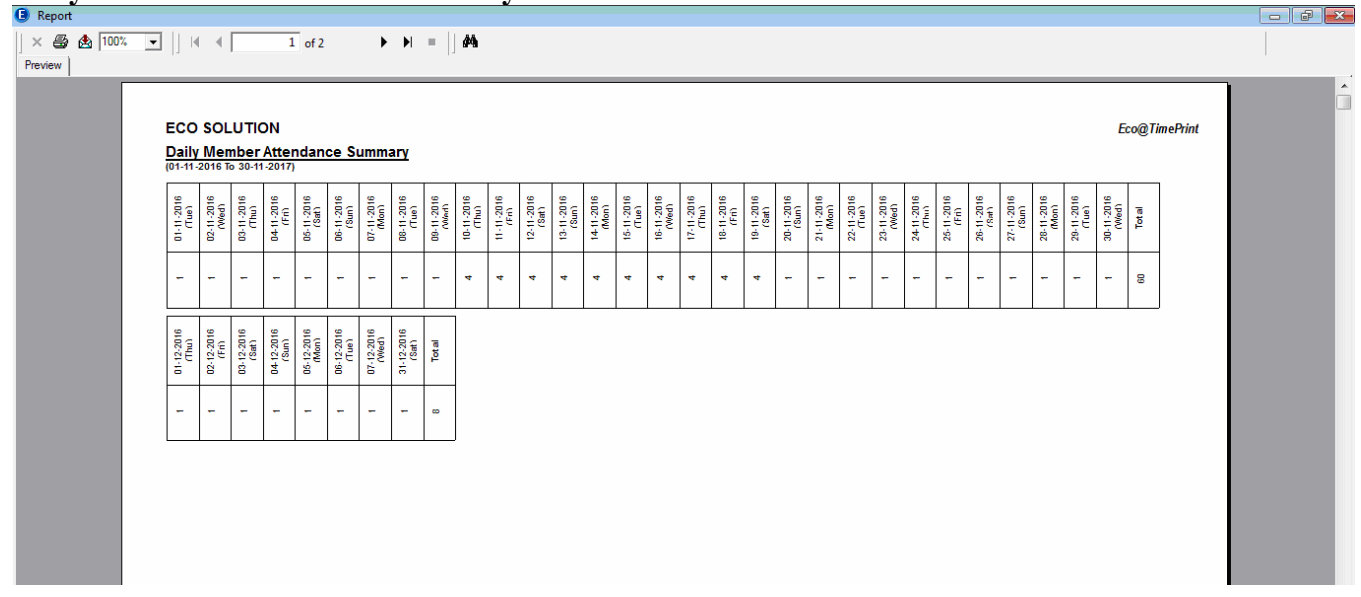

## Member Attendance Summary

| (L) Report                     |               |             |               |               |         |         |       |   |  |
|--------------------------------|---------------|-------------|---------------|---------------|---------|---------|-------|---|--|
| × 🚳 🏡 100% 💌    4 🖣 🚺 of 1 → → | = <b>#</b> \$ |             |               |               |         |         |       |   |  |
| Preview                        |               |             |               |               |         |         |       |   |  |
|                                |               |             |               |               |         |         |       | I |  |
|                                |               |             |               |               |         |         |       |   |  |
|                                | Eco@TimePrint |             | ECO SO        | LUTION        |         |         |       |   |  |
|                                |               | <u>I</u>    | (01-11-2016 T | 6 30-11-2016) | mary    |         |       |   |  |
|                                |               |             |               |               |         |         |       |   |  |
|                                | Member ID     | Member Name |               | Workday       | Holiday | Restday | Total | - |  |
|                                | 1000000       | JACKSON     |               | 8             | 1       | 1       | 10    |   |  |
|                                | 1000001       | DENNY       |               | 8             | 1       | 1       | 10    |   |  |
|                                | 1000002       | IVY         |               | 8             | 1       | 1       | 10    |   |  |
|                                | 1000003       | PETER       |               | 25            | 1       | 4       | 30    |   |  |
|                                |               |             | _             |               |         |         |       |   |  |
|                                |               |             | Grand Total : | 49            | 4       | 7       | 60    |   |  |
|                                |               |             | -             |               |         |         |       | - |  |
|                                |               |             |               |               |         |         |       |   |  |
|                                |               |             |               |               |         |         |       |   |  |
|                                |               |             |               |               |         |         |       |   |  |
|                                |               |             |               |               |         |         |       |   |  |
|                                |               |             |               |               |         |         |       |   |  |
|                                |               |             |               |               |         |         |       |   |  |
|                                |               |             |               |               |         |         |       |   |  |
|                                |               |             |               |               |         |         |       |   |  |

## Summary of Attendance

|                  |                  | SUMMARY OF ATTENDANCE<br>(01-11-2016 To 30-11-2016)     |                                                 |
|------------------|------------------|---------------------------------------------------------|-------------------------------------------------|
| Member ID Name   | 01 02 03 04 05 1 | <b>16 07 08 09 10 11 12 13 14 15 16 17 18 19 20 2</b> 1 | 21 22 23 24 25 26 27 28 29 30 01 Present (Days) |
| 10000000 JACKSON |                  |                                                         | 10                                              |
| 10000001 DENNY   |                  |                                                         | 10                                              |
| 10000002 IV1     |                  |                                                         | 4 4 4 4 4 4 4 4 50<br>10                        |
|                  |                  |                                                         |                                                 |

## Movement Activities Report

| Report       |               |                         |           |              |           |                   |         |         |         |           |             |          |             |       | - P | ×  |
|--------------|---------------|-------------------------|-----------|--------------|-----------|-------------------|---------|---------|---------|-----------|-------------|----------|-------------|-------|-----|----|
| 🗙 🞒 🏡 100% 💌 |               | of4 ▶ ▶  =   <b>åÅa</b> |           |              |           |                   |         |         |         |           |             |          |             |       |     |    |
| Preview      |               | 1.4                     |           |              |           |                   |         |         |         |           |             |          |             |       | 1   |    |
|              |               |                         |           |              |           |                   |         |         |         |           |             |          |             | <br>1 |     | -  |
|              |               |                         |           |              |           |                   |         |         |         |           |             |          |             |       |     | 14 |
|              | Eco@TimeP     | Print                   |           | E(<br>Moveme | CO SOLU   | TION<br>ties Repo | ert     |         |         | Print On: | 21/Nov/2016 | 16:31:26 | Page 1 of 4 |       |     |    |
|              |               |                         |           | (01-11-      | 2016 To 3 | 0-11-2016)        |         |         |         |           |             |          |             |       |     |    |
|              | Member ID Nar | me Date                 | Weekday   | Time 1       | Time 2    | Time 3            | Time 4  | Time 5  | Time 6  | Time 7    | Time 8      | Time 9   | Time 10     |       |     |    |
|              |               |                         |           | Time 11      | Time 12   | Time 13           | Time 14 | Time 15 | Time 16 | Time 17   | Time 18     | Time 19  | Time 20     |       |     |    |
|              | 10000000 JAC  | CKSON 2016-11-10        | Thursday  | 12:00        |           |                   |         |         |         |           |             |          |             |       |     |    |
|              |               | 2016-11-11              | Friday    | 20:00        |           |                   |         |         |         |           |             |          |             |       |     |    |
|              |               | 2018-11-12              | Saturday  | 21:02        |           |                   |         |         |         |           |             |          |             |       |     |    |
|              |               | 2018-11-13              | Sunday    | 07:00        | 22:00     |                   |         |         |         |           |             |          |             |       |     |    |
|              |               |                         |           |              |           |                   |         |         |         |           |             |          |             |       |     |    |
|              |               | 2010-11-14              | Monday    | 11:30        |           |                   |         |         |         |           |             |          |             |       |     |    |
|              |               | 2018-11-15              | Tuesday   | 07:00        | 15:20     |                   |         |         |         |           |             |          |             |       |     |    |
|              |               | 2018-11-16              | Wednesday | 17:09        |           |                   |         |         |         |           |             |          |             |       |     |    |
|              |               | 2016-11-17              | Thursday  | 19:43        |           |                   |         |         |         |           |             |          |             |       |     |    |
|              |               | 2018 41 40              | F. des.   | 00.00        | 00-00     |                   |         |         |         |           |             |          |             |       |     |    |
|              |               | 2010-11-16              | Fillay    | 08.00        | 05.00     |                   |         |         |         |           |             |          |             |       |     |    |
|              |               | 2016-11-19              | Saturday  | 00:01        | 09:00     |                   |         |         |         |           |             |          |             |       |     |    |
|              | 10000001 DEI  | NNY 2018-11-10          | Thursday  | 12:00        |           |                   |         |         |         |           |             |          |             |       |     |    |
|              |               | 2016-11-11              | Friday    | 20:00        |           |                   |         |         |         |           |             |          |             |       |     |    |
|              |               | 2018 41 42              | Caturday  | 01-02        |           |                   |         |         |         |           |             |          |             |       |     |    |
|              |               | 2010-11-12              | Saturday  | 21:02        |           |                   |         |         |         |           |             |          |             |       |     |    |
|              |               | 2018-11-13              | Sunday    | 07:00        | 22:00     |                   |         |         |         |           |             |          |             |       |     |    |
|              |               | 2016-11-14              | Monday    | 11:30        |           |                   |         |         |         |           |             |          |             |       |     |    |
|              |               | 2018-11-15              | Tuesdav   | 07:00        | 15:20     |                   |         |         |         |           |             |          |             |       |     | -  |
|              |               |                         |           |              |           |                   |         |         |         |           |             |          |             | <br>  |     |    |

## Member Listing

|                                                         | erink                                     |                                                                                                    |                                                  | ECO :<br>Memb                                                               | SOLUTION<br>er Listing                                                       |                                                                                       |                                                                   |                                                              | Print On: 21/Nov/               | 2016 16:32:39                          | Page 1 of 1                                                        |
|---------------------------------------------------------|-------------------------------------------|----------------------------------------------------------------------------------------------------|--------------------------------------------------|-----------------------------------------------------------------------------|------------------------------------------------------------------------------|---------------------------------------------------------------------------------------|-------------------------------------------------------------------|--------------------------------------------------------------|---------------------------------|----------------------------------------|--------------------------------------------------------------------|
| Member                                                  | Type : Corporate                          |                                                                                                    |                                                  |                                                                             |                                                                              |                                                                                       |                                                                   |                                                              |                                 |                                        |                                                                    |
| Customer<br>Code                                        | Name                                      | Address                                                                                                    | Contact<br>Person                                | Tel No.                                                                     | Fax No.                                                                      | Reg No.                                                                               | GST No.                                                           | Company Name                                                 | Expiry Date<br>(Personal)       | Expiry Date<br>(Corporate)             | Registratio<br>n Date                                              |
| 10000000                                                | SOLUTION TECHNOLOGY                       | JALAN RAYA ,<br>MALAYSIA                                                                                                    | LING                                             | 03-02923923                                                                 | 03-923922392                                                                 | B23232323                                                                             | 2323232323232                                                     | SOLUTION<br>TECHNOLOGY                                       |                                 |                                        | 18-11-2016                                                         |
| 10000001                                                | COMPUTER CENTRE                           | JALAN ABC, MALAYSIA                                                                                                    | SUHAILID                                         | 03-32232323                                                                 | 03-22222222                                                                  | T1234567                                                                              | 123456789                                                         |                                                              |                                 | 30-11-2018                             | 19-11-2018                                                         |
| Code                                                    | Name                                      | Address                                                                                                    | Person                                           | Ter No.                                                                     | Pax No.                                                                      | 10 140.                                                                               | No.                                                               | Company Name                                                 | (Personal)                      | (Corporate)                            | n Date                                                             |
|                                                         |                                           |                                                                                                    |                                                  |                                                                             |                                                                              |                                                                                       |                                                                   |                                                              |                                 |                                        |                                                                    |
| 10000000                                                | JACKSON<br>DENNY                          | JLN BINTANG,<br>MALAYSIA<br>JALAN LAUT,                                                                                                   | JACKSON<br>MELITA                                | 02-999999999                                                                | 03-9999999999                                                                | 999999-99-999                                                                         | M99999999<br>U888888888                                           | SOLUTION<br>TECHNOLOGY                                       | 18-11-2017                      | 17-12-2016                             | 18-11-2016<br>18-11-2016                                           |
| 10000000<br>10000001<br>10000002                        | JACKSON<br>DENNY<br>IVY                   | JLN BINTANG,<br>MALAYSIA<br>JALAN LAUT,<br>MALAYSIA<br>JALAN BINTANG,<br>MALAYSIA                                                         | JACKSON<br>MELITA<br>VINCENT                     | 02-999999999<br>03-888888888<br>03-777777777                                | 03-999999999<br>03-8888888888<br>03-777777777777777777777777777777777777     | 999999-99-999<br>888888-88-8888<br>777777-77-7777                                     | M99999999<br>U888888888<br>M777777777                             | SOLUTION<br>TECHNOLOGY                                       | 18-11-2017                      | 17-12-2016                             | 18-11-2018<br>18-11-2018<br>18-11-2018                             |
| 10000000<br>10000001<br>10000002<br>10000003            | JACKSON<br>DENNY<br>IVY<br>PETER          | JLN BINTANG,<br>MALAYSIA<br>JALAN LAUT,<br>MALAYSIA<br>JALAN BINTANG,<br>MALAYSIA<br>JALAN PRETY,<br>MALAYSIA                             | JACKSON<br>MELITA<br>VINCENT                     | 02-999999999<br>03-888888888<br>03-777777777<br>03-66666666                 | 03-999999999<br>03-888888888<br>03-777777777<br>03-866666666                 | 999999-99-999<br>888888-88-8888<br>777777-77-7777<br>666666-60-8666                   | M 99999999<br>U888888888<br>M777777777<br>Q666666666              | SOLUTION<br>TECHNOLOGY<br>COMPUTER CENTRI                    | 18-11-2017<br>E 30-11-2018      | 17-12-2016<br>30-11-2016               | 18-11-2016<br>18-11-2016<br>18-11-2016<br>18-11-2016               |
| 1000000<br>10000001<br>10000002<br>10000003<br>10000004 | JACKSON<br>DENNY<br>IVY<br>PETER<br>OLIVA | JLN BINTANG,<br>MALAYSIA<br>JALAN LAUT,<br>MALAYSIA<br>JALAN BINTANG,<br>MALAYSIA<br>JALAN PRETY,<br>MALAYSIA<br>JALAN OLIVA,<br>MALAYSIA | JACKSON<br>MELITA<br>VINCENT<br>-<br>FATHER: HII | 02-999999999<br>03-88888888<br>03-7777777777<br>03-66666666<br>03-555555555 | 03-999999999<br>03-888888888<br>03-7777777777<br>03-66666666<br>03-555555555 | 999999-99-999<br>888888-88-8888<br>777777-77-7777<br>666666-66-6666<br>565555-55-5555 | M 9999999<br>U888888888<br>M 777777777<br>Q666666666<br>G55555555 | SOLUTION<br>TECHNOLOGY<br>COMPUTER CENTRI<br>COMPUTER CENTRI | 18-11-2017<br>E 30-11-2018<br>E | 17-12-2018<br>30-11-2018<br>30-11-2018 | 18-11-2018<br>18-11-2018<br>18-11-2018<br>18-11-2018<br>19-11-2018 |

## Package Price Listing

| × ⊕ ♠ 100% ▼       < < 1 of 1 > > =   ♠                                                               |   |
|----------------------------------------------------------------------------------------------------|---|
| Preview                                                                                               |   |
|                                                                                                    |   |
|                                                                                                    | Â |
| Eco@TimePrint ECO SOLUTION Print/06: 21.Nov/2016/16/33.07                                             |   |
| Package Price Listing                                                                                 |   |
| Package Status : Valid                                                                                |   |
| Package Code Description New Wamber Price Field Duration Type Max<br>Processing Fee Price No. Of Pack |   |
| Monthly Monthly No 100.00 Yes 12 Month 1                                                              |   |
| Monthly Monthly No 400.00 Yes 1 Month 5                                                               |   |
| NM NEW MEMBER PROCESSING Yes 120.00 Yes 1 1                                                           |   |
| NM NEW MEMBER PROCESSING FEE Yes 100.00 Yes 1 1                                                       |   |
|                                                                                                    |   |
|                                                                                                    |   |
|                                                                                                    |   |
|                                                                                                    |   |
|                                                                                                    |   |
|                                                                                                    |   |
|                                                                                                    |   |
|                                                                                                    |   |

# **Transaction Details Listing**

| Eco@TimePrint   |            |               |                  | ECC<br><u>Transacti</u><br>(01-11-2 | ECO SOLUTION         Primt On: 21 New 2016 16:33:35         Page 1 of <u>Transaction Details Listing</u><br>(0141:2016 To 2014)         (0141:2016 To 2014)         (0141:2016 To 2014) |                     |               |                     |                      |           | ge l of l |
|-----------------|------------|---------------|------------------|-------------------------------------|----------------------------------------------------------------------------------------------------|---------------------|---------------|---------------------|----------------------|-----------|-----------|
| Document No.    | Date       | Customer Code | Name             | Reference No                        | Package Description                                                                                                    | Amount<br>Excl. GST | GST<br>Amount | Amount<br>After GST | This Start E<br>Date | xpiryDate | Voided    |
| Payment Type: C | ash        | C1000001      | COMPLITED CENTRE |                                     | Manthe                                                                                                    | 400.00              | 0.00          | 400.00              |                      | 0.11.2018 | NO        |
| 1000000         | 19-11-2016 | C10000001     | COMPUTER CENTRE  |                                     | Monthly                                                                                                    | 400.00              | 0.00          | 400.00              | ्<br>२               | 0-11-2016 | NO        |
| 1000002         | 19-11-2016 | P1000003      | PETER            |                                     | Monthy                                                                                                    | 100.00              | 0.00          | 100.00              | 3                    | 0-11-2017 | NO        |
| 10000002        | 19-11-2016 | P1000003      | PETER            |                                     | Monthly                                                                                                    | 100.00              | 0.00          | 100.00              | 3                    | 0-11-2017 | NO        |
| 10000003        | 19-11-2016 | P1000003      | PETER            |                                     | Montly                                                                                                    | 100.00              | 0.00          | 100.00              | 3                    | 0-11-2018 | NO        |
| 10000003        | 19-11-2016 | P1000003      | PETER            |                                     | Monthly                                                                                                    | 100.00              | 0.00          | 100.00              | 3                    | 0-11-2018 | NO        |
|                 |            |               |                  |                                     | Total:                                                                                                    | 1,200.00            | 0.00          | 1,200.00            |                      |           |           |
|                 |            |               |                  |                                     | Grand Amount:                                                                                                    | 1,200.00            | 0.00          | 1,200.00            |                      |           |           |
|                 |            |               |                  |                                     |                                                                                                    |                     |               |                     |                      |           |           |
|                 |            |               |                  |                                     |                                                                                                    |                     |               |                     |                      |           |           |
|                 |            |               |                  |                                     |                                                                                                    |                     |               |                     |                      |           |           |
|                 |            |               |                  |                                     |                                                                                                    |                     |               |                     |                      |           |           |

## Transaction Summary Listing

| 🕒 Report                  |               |        |                        |        |                                |  |
|---------------------------|---------------|--------|------------------------|--------|--------------------------------|--|
| × 🚳 🚯 100% 👻     ≤ ≤ 1 of | f1 🕨 🕅 🔳 🚺    |        |                        |        |                                |  |
| Preview                   | - II          |        |                        |        |                                |  |
|                           |               |        |                        |        |                                |  |
|                           |               |        |                        |        |                                |  |
|                           | Eco@TimePrint | 1      | ECO SOLUTION           |        | Print On: 21/Nov/2016 16:34:05 |  |
|                           |               | Transa | iction Summary L       | isting |                                |  |
|                           |               | (0     | 1-11-2016 10 30-11-201 | 6)     |                                |  |
|                           | Payment Type  |        | Amount                 | GST    | Amount                         |  |
|                           |               |        | Exd. GST               | Amount | After GST                      |  |
|                           | Cash          |        | 1,200.00               | 0.00   | 1,200.00                       |  |
|                           |               | Total: | 1,200.00               | 0.00   | 1,200.00                       |  |
|                           |               |        |                        |        |                                |  |
|                           |               |        |                        |        |                                |  |
|                           |               |        |                        |        |                                |  |
|                           |               |        |                        |        |                                |  |
|                           |               |        |                        |        |                                |  |
|                           |               |        |                        |        |                                |  |
|                           |               |        |                        |        |                                |  |
|                           |               |        |                        |        |                                |  |
|                           |               |        |                        |        |                                |  |
|                           |               |        |                        |        |                                |  |
|                           |               |        |                        |        |                                |  |
|                           |               |        |                        |        |                                |  |
|                           |               |        |                        |        |                                |  |
|                           |               |        |                        |        |                                |  |
|                           |               |        |                        |        |                                |  |
|                           |               |        |                        |        |                                |  |
|                           |               |        |                        |        |                                |  |
|                           |               |        |                        |        |                                |  |
|                           |               |        |                        |        |                                |  |

----- *END* -----